# Configurer ACS 5.2 pour l'authentification basée sur les ports avec un LAP

## Table des matières

Introduction Conditions préalables **Exigences** Composants utilisés **Conventions** Informations générales Configurer Diagramme du réseau **Hypothèses Configuration Steps Configurer le LAP** Configurer le commutateur Configuration du serveur RADIUS Configuration des ressources réseau Configurer des utilisateurs Définir des éléments de stratégie Appliquer les stratégies d'accès Vérifier **Dépannage** Informations connexes

# Introduction

Ce document décrit comment configurer un point d'accès léger (LAP) en tant que demandeur 802.1x afin de s'authentifier auprès d'un serveur RADIUS tel qu'un serveur de contrôle d'accès (ACS) 5.2.

# Conditions préalables

## Exigences

Assurez-vous que vous remplissez ces conditions avant d'essayer cette configuration :

- Posséder des connaissances de base sur le contrôleur LAN sans fil (WLC) et les LAP.
- Avoir une connaissance fonctionnelle du serveur AAA.

 Avoir une connaissance complète des réseaux sans fil et des problèmes liés à la sécurité sans fil.

### Composants utilisés

Les informations contenues dans ce document sont basées sur les versions de matériel et de logiciel suivantes :

- WLC Cisco 5508 exécutant la version de microprogramme 7.0.220.0
- LAP de la gamme Cisco 3502
- Cisco Secure ACS exécutant la version 5.2
- Commutateur de la série Cisco 3560

The information in this document was created from the devices in a specific lab environment. All of the devices used in this document started with a cleared (default) configuration. If your network is live, make sure that you understand the potential impact of any command.

### Conventions

Pour plus d'informations sur les conventions utilisées dans ce document, reportez-vous aux <u>Conventions relatives aux conseils techniques Cisco.</u>

# Informations générales

Les LAP ont installé en usine des certificats X.509 - signés par une clé privée - qui sont gravés dans le périphérique au moment de la fabrication. Les LAP utilisent ce certificat afin de s'authentifier auprès du WLC lors du processus de jointure. Cette méthode décrit une autre façon d'authentifier les LAP. Avec le logiciel WLC, vous pouvez configurer l'authentification 802.1x entre un point d'accès (AP) Cisco Aironet et un commutateur Cisco. Dans ce cas, le point d'accès agit comme demandeur 802.1x et est authentifié par le commutateur sur un serveur RADIUS (ACS) qui utilise EAP-FAST avec approvisionnement PAC anonyme. Une fois configuré pour l'authentification 802.1x, le commutateur n'autorise aucun trafic autre que le trafic 802.1x à traverser le port tant que le périphérique connecté au port ne s'authentifie pas correctement. Un point d'accès peut être authentifié soit avant qu'il ne rejoigne un WLC, soit après qu'il ait rejoint un WLC, auquel cas vous configurez 802.1x sur le commutateur après que le LAP ait rejoint le WLC.

# Configurer

Cette section vous fournit des informations pour configurer les fonctionnalités décrites dans ce document.

#### Diagramme du réseau

Ce document utilise la configuration réseau suivante :

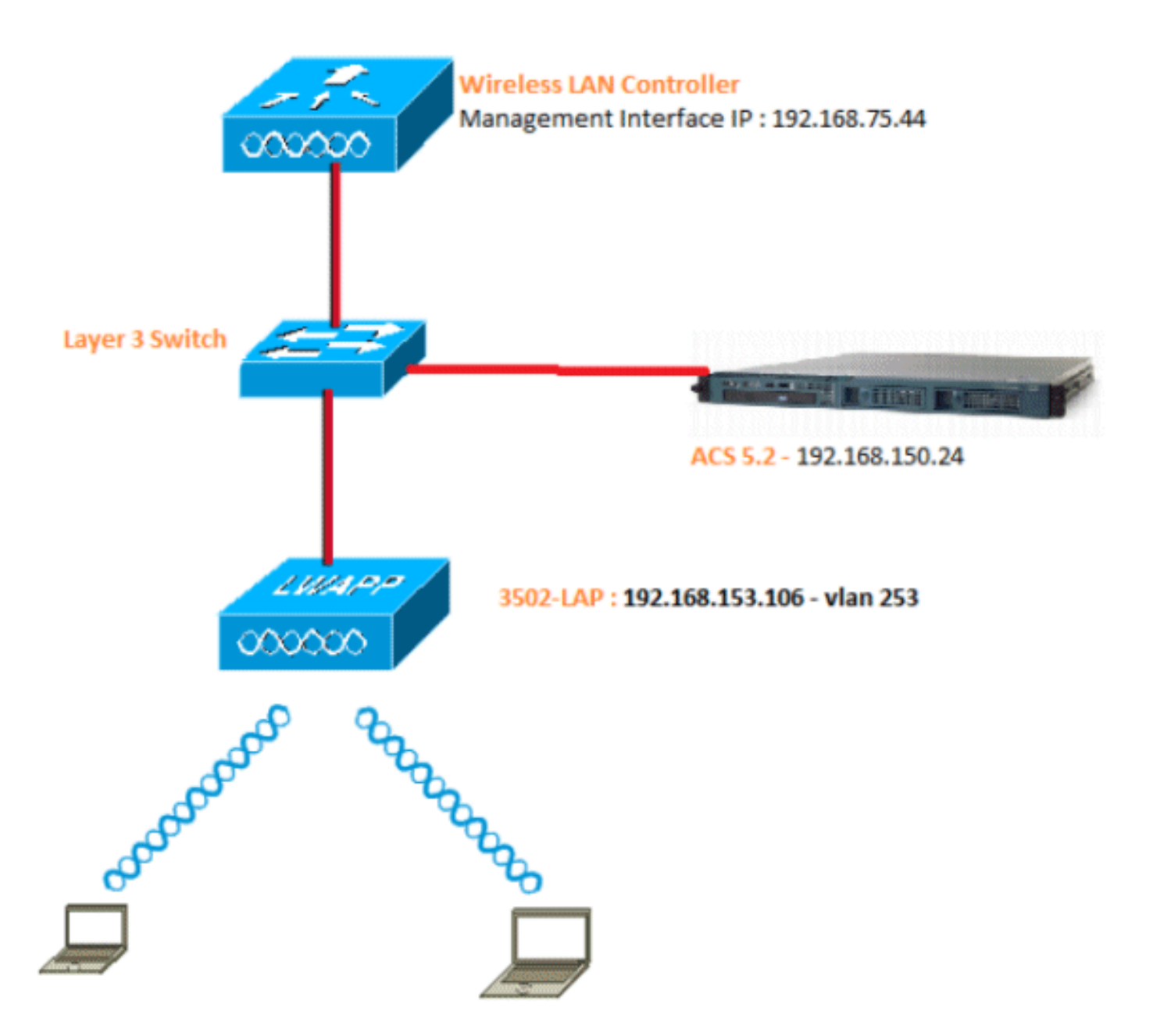

Voici les détails de configuration des composants utilisés dans ce diagramme :

- L'adresse IP du serveur ACS (RADIUS) est 192.168.150.24.
- L'adresse d'interface de gestion et de gestionnaire AP du WLC est 192.168.75.44.
- L'adresse des serveurs DHCP est 192.168.150.25.
- Le LAP est placé dans le VLAN 253.
- VLAN 253 : 192.168.153.x/24. Passerelle : 192.168.153.10
- VLAN 75 : 192.168.75.x/24. Passerelle : 192.168.75.1

#### Hypothèses

• Les commutateurs sont configurés pour tous les VLAN de couche 3.

- Une étendue DHCP est attribuée au serveur DHCP.
- La connectivité de couche 3 existe entre tous les périphériques du réseau.
- Le LAP est déjà joint au WLC.
- Chaque VLAN possède un masque /24.
- Un certificat auto-signé est installé sur ACS 5.2.

## **Configuration Steps**

Cette configuration est divisée en trois catégories :

- 1. Configurez LAP.
- 2. Configurez le commutateur.
- 3. Configurez le serveur RADIUS.

Configurer le LAP

Hypothèses :

LAP est déjà enregistré sur le WLC en utilisant l'option 43, DNS, ou IP d'interface de gestion WLC configurée statiquement.

Procédez comme suit :

1. Accédez à Wireless > Access Points > All APs afin de vérifier l'enregistrement LAP sur le WLC.

| uluili.<br>cisco                                            | MONITOR MLANS  | CONTROLLER WIRELESS SECURITY | Management op    | MMANOS HELP (EEDBAC | Sag<br>X     | e Configuration       | Bing   La | gout i Befred |
|-------------------------------------------------------------|----------------|------------------------------|------------------|---------------------|--------------|-----------------------|-----------|---------------|
| Wireless                                                    | All APs        |                              |                  |                     |              |                       | Entrie    | s 1 - 1 of 1  |
| Access Points     All APs                                   | Current Filter | Rone                         | Change Fite      | () [Clear. Filter]  |              |                       |           |               |
| * NB008<br>802.11a/n<br>802.11b/g/h<br>Global Configuration | Number of APs  | 1                            |                  |                     |              |                       |           |               |
| > Advanced                                                  | AP Name        | AP Model                     | AP MAC           | AP Up Time          | Admin Status | Operational<br>Statuc | Port      | AP Mode       |
| Mesh                                                        | 3502e          | AIR-CAP3502E-A-K9            | 00:0748:78:53:19 | 1 d, d2 h 32 m 42 s | Enabled      | REG                   | 13        | Local         |
| HaEAP Groups ▶ 802.11a/n                                    |                |                              |                  |                     |              |                       |           |               |
| ▶ 902.11b/g/n                                               |                |                              |                  |                     |              |                       |           |               |
| Hedia Stream                                                |                |                              |                  |                     |              |                       |           |               |
| Country                                                     |                |                              |                  |                     |              |                       |           |               |
| Timers                                                      |                |                              |                  |                     |              |                       |           |               |
| + QoS                                                       |                |                              |                  |                     |              |                       |           |               |

- 2. Vous pouvez configurer les informations d'identification 802.1x (nom d'utilisateur/mot de passe) pour tous les LAP de deux manières :
  - Mondialement

Pour un LAP déjà joint, vous pouvez définir les informations d'identification

globalement de sorte que chaque LAP joignant le WLC hérite de ces informations d'identification.

| cisco                                                                                                    | MONETOR MLAND CONTROLLE                | R WIRELESS SECURETY M                | иулласмент с | OMMANDS HELP                                                                                                    | EEEDENCK                                                                                                    | Says Configuration   B                                                                           | ne i Legout Betre |
|----------------------------------------------------------------------------------------------------|----------------------------------------|--------------------------------------|--------------|----------------------------------------------------------------------------------------------------|----------------------------------------------------------------------------------------------------|--------------------------------------------------------------------------------------------------|-------------------|
| Wireless                                                                                                    | Global Configuration                   |                                      |              |                                                                                                    |                                                                                                    |                                                                                                  | Apply             |
| CISCO<br>Wireless<br>* Access Points<br>Al APs<br>* Radios<br>#02.336/1<br>Exclusion<br>Recard<br>Hesh<br>Hesh<br>Hesh<br>Hesh<br>Hesh<br>Hesh<br>Distanced<br>Hesh<br>Hesh<br>Hesh<br>Streams<br>Country<br>Timers<br>> QoS | CDP  CDP  CDP  CDP  CDP  CDP  CDP  CDP | P<br>P<br>State<br>State<br>Coable • |              | High Availability<br>Af Heartbest Til<br>Lood Mole AF Te<br>HISAP Mole AF Te<br>HISAP Mole AF Te<br>HISAP Mole AF<br>AF Primary Disc<br>Back-up Primary<br>Back-up Primary<br>Back-up Pri | LLLDOOD<br>heavt(1-33)<br>st Heartheat Timer State<br>Faut Heartheat Timer State<br>Faut Heartheat Timer State<br>very Timeout(30 to 3600)<br>Controller 39 Address<br>any Controller anne<br>any Controller name<br>t HSS<br>bonfig Parameters<br>bant<br>tarval | 5<br>5<br>5<br>5<br>5<br>5<br>7<br>7<br>7<br>7<br>7<br>7<br>7<br>7<br>7<br>7<br>7<br>7<br>7<br>7 |                   |
|                                                                                                    | Download Primary                       | Download Backup                      |              |                                                                                                    |                                                                                                    |                                                                                                  |                   |

• Individuellement

Configurez des profils 802.1 x par AP. Dans notre exemple, nous allons configurer les informations d'identification par AP.

- a. Accédez à Wireless > All APs, et sélectionnez le point d'accès concerné.
- b. Ajoutez le nom d'utilisateur et le mot de passe dans les champs 802.1x Supplicant Credentials.

| ı.<br>cısco                                                                                                    | MONITOR MLANE S                                                                                             | CONTROLLER                         | wpeness      | SECURITY      | NANGEMENT   | COMMINDS | HELP | BERGRACK | Sage Configuration 2ng | Logout   Befree |
|----------------------------------------------------------------------------------------------------|----------------------------------------------------------------------------------------------------|------------------------------------|--------------|---------------|-------------|----------|------|----------|------------------------|-----------------|
| Wireless                                                                                                    | All APs > Details for                                                                                       | 3502e                              |              |               |             |          |      |          | < Beck                 | Apply           |
| Access Points     All APs     * Rodies     802.118/n     002.118/n     002.118/n     fobbl carfiguration     Advanced     Mesh     HRLAP Groups     b 200.116/n | General Credentials<br>Desin Credentials<br>Over-ride Glebal ere<br>Userneme<br>Pessword<br>Enable Password | sdoritiols                         | laces   Hilg | ir Aveilebill | y Inventory | Advanced |      |          |                        |                 |
| <ul> <li>002.11b/g/n</li> <li>Media Stream<br/>Country<br/>Timers</li> <li>QoS</li> </ul>                                                                       | 802.1x Supplicant Cr<br>Over-ride Global ore<br>Username<br>Peaneord<br>Confirm Password                    | edentials<br>dentials<br>3800e<br> |              | 2             |             |          |      |          |                        |                 |

Remarque : les identifiants de connexion sont utilisés pour établir une connexion Telnet, SSH ou console au point d'accès.

3. Configurez la section Haute disponibilité et cliquez sur Apply.

| cisco                                                                                                    | MONITOR WLANS CONTROLLER WIRELESS SECURITY MUNAGEMENT COMMANDS HELP EEEDBACK                                                                                                    | Bays Configuration   Bing   Logout Being |
|----------------------------------------------------------------------------------------------------|----------------------------------------------------------------------------------------------------|------------------------------------------|
| Wireless                                                                                                    | All APs > Details for 3502e                                                                                                    | < Beck Apply                             |
| <ul> <li>Access Points         All APs         S32.116/n         S32.116/n         S32.116/n         S32.116/n         S32.116/n         S0541Configuration         Advanced         Mesh         HREAP Groups         S02.116/n         S02.116/n         S02.116/n         Media Stream         Country         Timers         QoS         </li> </ul> | General     Credentials     Interfaces     High Availability     Investory     Advanced       Name     Name     Name     Name     Name       Primary Castrollar     5566-3     192.168.75.44     Secondary Castrollar       Secondary Castrollar     Tertiary Castrollar     Interfaces |                                          |

Remarque : une fois enregistrées, ces informations d'identification sont conservées sur le WLC et l'AP redémarre. Les informations d'identification changent uniquement lorsque le LAP rejoint un nouveau WLC. Le LAP utilise le nom d'utilisateur et le mot de passe qui ont été configurés sur le nouveau WLC.

Si l'AP n'a pas encore rejoint un WLC, vous devez vous connecter au LAP en mode console afin de définir les informations d'identification. Exécutez cette commande CLI en mode enable :

LAP#Iwapp ap dot1x username <username> password <password>

ou

LAP#capwap ap dot1x username <username> password <password>

Remarque : cette commande est disponible uniquement pour les points d'accès qui exécutent l'image de récupération.

Le nom d'utilisateur et le mot de passe par défaut du LAP sont respectivement cisco et Cisco.

#### Configurer le commutateur

Le commutateur agit comme un authentificateur pour le LAP et authentifie le LAP sur un serveur RADIUS. Si le commutateur ne dispose pas du logiciel compatible, mettez-le à niveau. Dans l'interface de ligne de commande du commutateur, émettez ces commandes afin d'activer l'authentification 802.1x sur un port de commutateur :

| <#root>                   |
|---------------------------|
| switch#                   |
| configure terminal        |
| switch(config)#           |
| dot1x system-auth-control |

switch(config)#

aaa new-model

!--- Enables 802.1x on the Switch.

switch(config)#

aaa authentication dot1x default group radius

switch(config)#

radius server host 192.168.150.24 key cisco

!--- Configures the RADIUS server with shared secret and enables switch to send !--- 802.1x information

switch(config)#

ip radius source-interface vlan 253

!--- We are sourcing RADIUS packets from VLAN 253 with NAS IP: 192.168.153.10.

switch(config)interface gigabitEthernet 0/11
switch(config-if)switchport mode access
switch(config-if)switchport access vlan 253
switch(config-if)mls qos trust dscp
switch(config-if)spanning-tree portfast

!--- gig0/11 is the port number on which the AP is connected.

switch(config-if)dot1x pae authenticator

!--- Configures dot1x authentication.

switch(config-if)dot1x port-control auto

!--- With this command, the switch initiates the 802.1x authentication.

Remarque : si vous avez d'autres AP sur le même commutateur et que vous ne voulez pas qu'ils utilisent 802.1x, vous pouvez laisser le port non configuré pour 802.1x ou émettre cette commande :

<#root>

switch(config-if)authentication port-control force-authorized

#### Configuration du serveur RADIUS

Le LAP est authentifié avec EAP-FAST. Vérifiez que le serveur RADIUS que vous utilisez prend en charge cette méthode EAP si vous n'utilisez pas Cisco ACS 5.2. La configuration du serveur RADIUS se divise en quatre étapes :

- 1. <u>Configurer les ressources réseau</u>
- 2. Configurer les utilisateurs.
- 3. Définir des éléments de stratégie.
- 4. Appliquer des stratégies d'accès

ACS 5.x est un ACS basé sur des politiques. En d'autres termes, ACS 5.x utilise un modèle de stratégie basé sur des règles au lieu du modèle basé sur des groupes utilisé dans les versions 4.x.

Le modèle de politique basé sur des règles ACS 5.x offre un contrôle d'accès plus puissant et plus flexible que l'ancienne approche basée sur des groupes.

Dans l'ancien modèle basé sur les groupes, un groupe définit une stratégie car il contient et lie trois types d'informations :

- Informations d'identité Ces informations peuvent être basées sur l'appartenance à des groupes AD ou LDAP ou sur une affectation statique pour les utilisateurs ACS internes.
- Autres restrictions ou conditions : restrictions temporelles, restrictions de périphérique, etc.
- Autorisations VLAN ou niveaux de privilège Cisco IOS<sup>®</sup>.

Le modèle de stratégie ACS 5.x est basé sur des règles de la forme suivante :

Si la condition se produit

Par exemple, nous utilisons les informations décrites pour le modèle basé sur les groupes :

Si identity-condition, restriction-condition puis authorization-profile.

Par conséquent, cela nous donne la flexibilité de limiter les conditions dans lesquelles l'utilisateur est autorisé à accéder au réseau et aussi quel niveau d'autorisation est autorisé lorsque des conditions spécifiques sont remplies.

#### Configuration des ressources réseau

Dans cette section, nous allons configurer le client AAA pour le commutateur sur le serveur RADIUS.

Cette procédure explique comment ajouter le commutateur en tant que client AAA sur le serveur RADIUS afin que le commutateur puisse transmettre les informations d'identification de l'utilisateur du LAP au serveur RADIUS.

Procédez comme suit :

1. Dans l'interface graphique utilisateur ACS, cliquez sur Network Resources.

- 2. Cliquez sur Network Device Groups.
- 3. Accédez à Location > Create (en bas ).

| cisco Cisco Secure A                                                                                | cs                                                   |
|----------------------------------------------------------------------------------------------------|------------------------------------------------------|
| + 😚 My Workspace                                                                                    | Network Resources > Network Device Groups > Location |
| 👻 🕼 Network Resources                                                                               | Network Device Groups                                |
| Network Device Groups     Location                                                                  | Filter: 💌 Match it 💌 Go 🛩                            |
| Device Type<br>Network Devices and AAA Clients<br>Default Network Device<br>External RADIUS Servers | Name      Description     All Locations              |
| 🕨 👪 Users and Identity Stores                                                                       |                                                      |
| + Sp. Policy Elements                                                                               |                                                      |
| + 🔂 Access Policies                                                                                 |                                                      |
| + 📄 Monitoring and Reports                                                                          |                                                      |
| 🔸 🍇 System Administration                                                                           |                                                      |
|                                                                                                    |                                                      |

4. Ajoutez les champs requis et cliquez sur Submit.

| cisco Cisco Secure A                                                                                                    | CS                                                                                                    |
|----------------------------------------------------------------------------------------------------|----------------------------------------------------------------------------------------------------|
| + 🛞 My Workspace                                                                                                    | Network Resources > Network Device Groups > Location > Create                                                                                            |
| Apple Hetwork Resources     Network Device Groups     Location     Device Type     Notwork Devices and AAA Clients     Default Network Device     External RADIUS Servers | Device Group - General         o Name:       LAB         Description:       LAB Devices         o Parent       All Locations         B = Required fields |
| 38 Users and Identity Stores                                                                                                    |                                                                                                    |
| Policy Elements                                                                                                    |                                                                                                    |
| Access Policies                                                                                                    |                                                                                                    |
| Monitoring and Reports                                                                                                    |                                                                                                    |
| System Administration                                                                                                    |                                                                                                    |
|                                                                                                    |                                                                                                    |

5. La fenêtre est actualisée :

| cisco Cisco Secure ACS                                                                              |                                                                |  |  |  |  |  |  |
|----------------------------------------------------------------------------------------------------|----------------------------------------------------------------|--|--|--|--|--|--|
| ► 💮 My Workspace                                                                                    | Network Resources > Network Device Groups > Location           |  |  |  |  |  |  |
| 🗴 🛵 Network Resources                                                                               | Network Device Groups                                          |  |  |  |  |  |  |
| <ul> <li>Network Device Groups</li> <li>Location</li> </ul>                                         | Filter: ■ Match if: ■ Go マ                                     |  |  |  |  |  |  |
| Device Type<br>Network Devices and AAA Clients<br>Default Network Device<br>External RADIUS Servers | Name      Description     * <u>All Locations</u> All Locations |  |  |  |  |  |  |
| Users and Identity Stores                                                                           | LAB LAB Devices                                                |  |  |  |  |  |  |
| Policy Elements                                                                                     |                                                                |  |  |  |  |  |  |
| Access Policies                                                                                     |                                                                |  |  |  |  |  |  |
| Monitoring and Reports                                                                              |                                                                |  |  |  |  |  |  |
| System Administration                                                                               |                                                                |  |  |  |  |  |  |

6. Cliquez sur Device Type > Create.

| cisco Cisco Secure A                                                                                | ICS                                                                                                |      |
|----------------------------------------------------------------------------------------------------|----------------------------------------------------------------------------------------------------|------|
| + 🛃 My Workspace                                                                                    | Network Resources > Network Device Groups > Device Type > Edit "Device Type:Al Device Types:Switch | ies" |
| Kan Network Resources     Network Device Groups     Location                                        | Device Group - General<br>v Name: Switches                                                         |      |
| Device Type<br>Network Devices and AAA Clients<br>Default Network Device<br>External RADIUS Servers | Parent All Device Types     Select     Select                                                      |      |
| Busers and Identity Stores                                                                          |                                                                                                    |      |
| Policy Elements                                                                                     |                                                                                                    |      |
| Access Policies                                                                                     |                                                                                                    |      |
| Monitoring and Reports                                                                              | 1 1. A. M. M. M. M. M. M. M. M. M. M. M. M. M.                                                     |      |
| 🖌 🍓 System Administration                                                                           |                                                                                                    |      |

7. Cliquez sur Submit. Une fois terminée, la fenêtre est actualisée :

| Cisco Secure ACS                                   |                                                         |  |  |  |  |  |
|----------------------------------------------------|---------------------------------------------------------|--|--|--|--|--|
| 🕨 🏐 My Workspace                                   | Network Resources > Network Device Groups > Device Type |  |  |  |  |  |
| 🔹 🚛 Network Resources                              | Network Device Groups                                   |  |  |  |  |  |
| <ul> <li>Network Device Groups Location</li> </ul> | Filter. Match if. Go 🗢                                  |  |  |  |  |  |
| Device Type                                        |                                                         |  |  |  |  |  |
| Default Network Device                             | Name A Description                                      |  |  |  |  |  |
| External RADIUS Servers                            | All Device Types All Device Types                       |  |  |  |  |  |
| Users and Identity Stores                          | I <u>Switches</u> Switch where LAP is connected         |  |  |  |  |  |
| Sp. Policy Elements                                |                                                         |  |  |  |  |  |
| Access Policies                                    |                                                         |  |  |  |  |  |
| Monitoring and Reports                             |                                                         |  |  |  |  |  |
| 🕨 🍇 System Administration                          |                                                         |  |  |  |  |  |

- 8. Accédez à Ressources réseau > Périphériques réseau et clients AAA.
- 9. Cliquez sur Create, et remplissez les détails comme indiqué ici :

| cisco Cisco Secure A                                                                                                    | cs                                                                                                    | acsadmin SALUL-ACSS2 (Primary)                                                                                                    |
|----------------------------------------------------------------------------------------------------|----------------------------------------------------------------------------------------------------|----------------------------------------------------------------------------------------------------|
|                                                                                                    | Network Resources > Network Devices and AAA Clarits > Create o Name: 2500-Seebby LAP Description: Device shares LAD is connected. |                                                                                                    |
| Device Tros<br>Notwork Devices and AAAChents<br>Default Nativork Device<br>External RADIUS Servers<br>91 Unace and Medite Torses                   | Network Device Groups Location Al Locations LAB Device Type Al Device Types Switches                                              | Select<br>Select                                                                                                    |
| Group Dements     Group Dements     Group Construction     Group Construction     Group Construction     Group Construction     Group Construction | P Address<br>P Single IP Address C IP Range(s)<br>• IP: 102-168-153.10                                                            | Authentication Options                                                                                                    |
| <ul> <li>Ng System Administration</li> </ul>                                                                                                    |                                                                                                    | CoApert  1790<br>Enable KeyWrap<br>Key Encryption Key<br>Massage Authenticator Cede Key<br>Key Ingut Format C ASCII (* HEXADECIMA). |
|                                                                                                    | O - Regurad felds                                                                                                    |                                                                                                    |

10. Cliquez sur Submit. La fenêtre est actualisée :

| cisco Cisco Secure A                              | CS                                                                            | economic SALIL-ACI              |
|---------------------------------------------------|-------------------------------------------------------------------------------|---------------------------------|
| + 🔂 Mr Workspace                                  | Network Resources > Network Devices and AAA Clients                           |                                 |
| <ul> <li>An Network Resources</li> </ul>          | Retwork Devices                                                               | Showin                          |
| Network Device Groups     Location                | Filter: Vilatch it. V Go V                                                    |                                 |
| Network Devices and AM-Clients                    | Rame - IP/Mask NDGLocation NDGDevice Type                                     | Description                     |
| Detault Network Device<br>External RADIUS Servera | Step-Switch-LAP 192.168.153.10/32 All Locations:LAB All Device Types:Bwitches | Switch withere LAP is connected |
| + 🎒 Lisers and identity Stores                    |                                                                               |                                 |
| + 🚱 Policy Elements                               |                                                                               |                                 |
| » 💭 Access Policies                               |                                                                               |                                 |
| Monitoring and Reports                            |                                                                               |                                 |
| + 🥂 System Administration                         |                                                                               |                                 |

Configurer des utilisateurs

Dans cette section, vous allez voir comment créer un utilisateur sur l'ACS configuré précédemment. Vous attribuerez l'utilisateur à un groupe appelé « utilisateurs LAP ».

Procédez comme suit :

1. Accédez à Utilisateurs et magasins d'identités > Groupes d'identités > Créer.

|                                                                                                    | cisco Cisco Secure A                                                                                                    | CS                                                                                                   |
|----------------------------------------------------------------------------------------------------|----------------------------------------------------------------------------------------------------|----------------------------------------------------------------------------------------------------|
|                                                                                                    | ▶ 💮 My Workspace                                                                                                    | Users and identity Stores > identity Groups > Edit: "identityGroup:All Groups:Wireless Users"        |
|                                                                                                    | Network Resources                                                                                                    | Canadral                                                                                             |
|                                                                                                    | Weers and identity Stores     Identity Groups     Internal Identity Stores     External Identity Stores     LDAP                                           | Vame: LAP users     Description: LAPs authenticating over wired Network     Parent All Groups Select |
| the set of the set of | Active Directory<br>RSA SecuriD Token Servers<br>RADIUS Identity Servers<br>Certificate Authorities<br>Certificate Authorities<br>Identity Store Sequences |                                                                                                    |

2. Cliquez sur Submit.

| Cisco Secure A                                                                                                    | CS                                                                                                    |
|----------------------------------------------------------------------------------------------------|----------------------------------------------------------------------------------------------------|
| <ul> <li>► 😚 My Workspace</li> <li>► 🎲 Network Resources</li> </ul>                                                                                                    | Users and Identity Stores > Identity Groups                                                                                           |
| <ul> <li>Stores</li> <li>Identity Groups</li> </ul>                                                                                                    | Filter: 💽 Match if: 💽 Go 🔫                                                                                                    |
| <ul> <li>Internal Identity Stores</li> <li>External Identity Stores         <ul> <li>LDAP</li> <li>Active Directory</li> <li>RSA SecurID Token Servers</li> <li>RADIUS Identity Servers</li> <li>Certificate Authorities</li> <li>Certificate Authentication Profile</li> <li>Identity Store Sequences</li> </ul> </li> </ul> | Name       Description         * All Groups       Identity Group Root         LAP users       LAPs authenticating over wired Network. |

- 3. Créez 3502e et attribuez-le au groupe « Utilisateurs LAP ».
- 4. Accédez à Utilisateurs et magasins d'identités > Groupes d'identités > Utilisateurs > Créer.

| cisco Cisco Secure Ad                                                                                                    | cs                                                                                                    |
|----------------------------------------------------------------------------------------------------|----------------------------------------------------------------------------------------------------|
| 🕨 🔆 My Workspace                                                                                                    | Users and identity Stores > Internal identity Stores > Users > Create                                           |
| In the second second | Canaral                                                                                                    |
| 🔹 👸 Users and Identity Stores                                                                                                    | Name: 3502e Status: Enabled - G                                                                                 |
| Identity Groups                                                                                                    | Description: LAP 3502e in Vian 253                                                                              |
| Users                                                                                                    | Identity Group: All Groups:LAP users     Select                                                                 |
| Hosts <ul> <li>External Identity Stores</li> <li>Certificate Authorities</li> <li>Certificate Authentication Profile</li> <li>Identity Store Sequences</li> </ul>                                                                                                    | Password Information<br>Password must<br>Contain 4 - 32 characters                                              |
| Policy Elements                                                                                                    | Password:                                                                                                    |
| Access Policies                                                                                                    | O Confirm<br>Password                                                                                           |
| <ul> <li>Monitoring and Reports</li> </ul>                                                                                                    | Change password on next login                                                                                   |
| 🕨 🍓 System Administration                                                                                                    | User information<br>There are no additional identity attributes defined for user records<br>• = Required fields |

5. Vous verrez les informations mises à jour :

| Wetwork Resources      Metwork Resources      Identity Stores      Identity Groups      Identity Stores      Identity Stores |             |                  |                      |  | s > Internal identity 5 | id Identity Store | Users an | My Workspace                |
|----------------------------------------------------------------------------------------------------|-------------|------------------|----------------------|--|-------------------------|-------------------|----------|-----------------------------|
| Users and Identity Stores         Filter:         Match it:         G0 ♥           Identity Groups         Filter:         Identity Groups         G0 ♥                                                                                                    |             | Internal Users   |                      |  |                         |                   |          |                             |
| Identity Groups                                                                                                    |             |                  |                      |  |                         | -                 | Filler   | 😘 Users and Identity Stores |
| Distanti disati Casa di Santa di Santa di S                                                                                                    |             |                  |                      |  | → Match II:             | - 1               | Filler   | Identity Groups             |
| identity Group Description                                                                                                    |             | Description      | Identity Group       |  | User Name               | Status            |          | ntemai identity Stores      |
| I I I All Groups:LAP users LAP 3502e in v                                                                                                    | in vian 253 | LAP 3502e in via | All Groups:LAP users |  | <u>3502e</u>            |                   |          | Users                       |

Définir des éléments de stratégie

Vérifiez que Permit Access est défini.

| cisco Cisco Secure ACS                                                        |                                                                                                    |  |  |  |  |
|-------------------------------------------------------------------------------|----------------------------------------------------------------------------------------------------|--|--|--|--|
| + 💮 My Workspace                                                              | Policy Elements > Authorization and Permissions > Network Access > Authorization Profiles                                                                                                    |  |  |  |  |
| Network Resources                                                             | Authorization Profiles                                                                                                    |  |  |  |  |
| Users and identity Stores                                                     | Filter That h if the second second se |  |  |  |  |
| 🗸 🚱 Policy Elements                                                           | There Description                                                                                                    |  |  |  |  |
| <ul> <li>Session Conditions</li> <li>Authorization and Permissions</li> </ul> | Permit Access                                                                                                    |  |  |  |  |
| <ul> <li>Network Access<br/>Authorization Profiles</li> </ul>                 |                                                                                                    |  |  |  |  |
| Device Administration     Named Permission Objects                            |                                                                                                    |  |  |  |  |
| + 🔂 Access Policies                                                           |                                                                                                    |  |  |  |  |
| Monitoring and Reports                                                        |                                                                                                    |  |  |  |  |
| 🕨 🦓 System Administration                                                     |                                                                                                    |  |  |  |  |

#### Appliquer les stratégies d'accès

Dans cette section, vous allez sélectionner EAP-FAST comme méthode d'authentification utilisée pour les LAP afin de s'authentifier. Vous allez ensuite créer des règles basées sur les étapes précédentes.

Procédez comme suit :

1. Accédez à Politiques d'accès > Services d'accès > Accès réseau par défaut > Modifier : "Accès réseau par défaut".

| cisco Cisco Secure ACS                                                        |                                                                                            |  |  |  |  |
|-------------------------------------------------------------------------------|--------------------------------------------------------------------------------------------|--|--|--|--|
| 🕞 😚 My Workspace                                                              | Access Policies > Access Services > Default Network Access > Edit "Default Network Access" |  |  |  |  |
| + 🍪 Network Resources                                                         |                                                                                            |  |  |  |  |
| Busers and Identity Stores                                                    | General Allowed Protocols                                                                  |  |  |  |  |
| Policy Elements                                                               | Name: Default Network Access                                                               |  |  |  |  |
| 🖌 🅵 Access Policies                                                           | Description: Default Network Access Service                                                |  |  |  |  |
| Access Services     Access Service Selection Rules     O Default Device Admin | Service Type : Network Access                                                              |  |  |  |  |
| Oefault Network Access                                                        | Identity                                                                                   |  |  |  |  |
| ▶ 🖉 deleterne                                                                 | Group Mapping                                                                              |  |  |  |  |
| Monitoring and Reports                                                        | Authorization                                                                              |  |  |  |  |
| <ul> <li>System Administration</li> </ul>                                     |                                                                                            |  |  |  |  |

2. Assurez-vous que vous avez activé EAP-FAST et Anonymous In-Band PAC Provisioning.

| cisco Cisco Secure ACS                                                                                                    |                                                                                                    |  |  |  |  |  |
|----------------------------------------------------------------------------------------------------|----------------------------------------------------------------------------------------------------|--|--|--|--|--|
| + 💮 My Workspace                                                                                                    | Access Policies > Access Services > Default Network Access > Edit "Default Network Acces                                                                                                    |  |  |  |  |  |
| Network Resources     Webwork Resources     Users and Identity Stores     Users and Identity Stores     Policy Elements     Access Policies     Access Services     Service Selection Rules     Service Selection Rules     O Default Device Admin     O Default Network Access     Identity     Authorization     Ø deleteme     Monitoring and Reports     System Administration | General       Allowed Protocols         Image: Process Host Lookup         Authentication Protocols         Image: Allow PAP/ASCII         Image: Allow CHAP         Image: Allow MS-CHAPv1         Image: Allow MS-CHAPv2         Image: Allow EAP-IND5         Image: Allow EAP-TLS         Image: Allow EAP-FAST         Image: Preferred EAP protocol |  |  |  |  |  |

| • 🛼 Access Policies                                                                                                    | ► Allow LEAP                                                                                                    |
|----------------------------------------------------------------------------------------------------|----------------------------------------------------------------------------------------------------|
| Access Services     Service Selection Rules     G Default Device Admin     O Default Device Admin     O Default Network Access     Identity     Authorization     Ø deleteme     Monitoring and Reports     Ø System Administration | Allow PEAP     PEAP Inner Methods     P Allow EAP-MS-CHAPV2     P Allow Password Change Retries: 1     P Allow EAP-GTC     P Allow Password Change Retries: 1                                                                                                    |
|                                                                                                    | <ul> <li>Allow EAP-FAST</li> <li>EAP-FAST Inner Methods</li> <li>Allow EAP-MS-CHAPV2</li> <li>Allow EAP-GTC</li> <li>Allow Password Change Retries: 3</li> <li>Allow TLS-Renegotiation</li> <li>Use PACs © Don't Use PACs</li> <li>Tunnel PAC Time To Live: 90</li> <li>Poactive PAC update will occur after 10</li> <li>% of PAC Time To Live has expired</li> <li>Allow Authenticated In-Band PAC Provisioning</li> <li>Server Returns Access Accept After Authenticated Provisioning</li> <li>Berver Returns Access Accept After Authenticated Provisioning</li> <li>Allow Nachine Authentication</li> <li>Machine PAC Time To Live: 1</li> <li>Hours </li> </ul> |
|                                                                                                    | Submit Cancel                                                                                                    |

- 3. Cliquez sur Submit.
- 4. Vérifiez le groupe d'identités que vous avez sélectionné. Dans cet exemple, utilisez Internal Users (qui a été créé sur ACS) et enregistrez les modifications.

| cisco Cisco Secure Al                                                    | csadmin SAI                                                                                                    |
|--------------------------------------------------------------------------|----------------------------------------------------------------------------------------------------|
| ▶ 🚭 My Workspace                                                         | Access Policies > Access Services > Default Network Access > Mently                                                                                                    |
| + ity Network Resources                                                  | 9 Single result selection C Bule based result selection.                                                                                                    |
| + 🐉 Users and Identity Stores                                            | Identity Source: Internal Users Select                                                                                                    |
| Policy Elements                                                          | · Advanced Centers                                                                                                    |
| 🖌 🕵 Access Policies                                                      | t a mentication failed Read                                                                                                    |
| Access Services     E Service Selection Rules     O Detault Device Admin | if user not found Reject  If process failed Drop                                                                                                    |
| Option Network Access                                                    | Note: For authentications using PEAP, LEAP, EAP-FAST or RADIUS MSCHAP it is not possible to continue<br>processing when authentication fails or user is not found. If continue option is selected in these cases, requests will |
| Authorization                                                            | be rejected                                                                                                    |
| <ul> <li>Monitoring and Reports</li> </ul>                               |                                                                                                    |
| 🕨 🥞 System Administration                                                |                                                                                                    |

5. Accédez à Access Policies > Access Services > Default Network Access > Authorization afin de vérifier le profil d'autorisation.

Vous pouvez personnaliser dans quelles conditions vous autorisez un utilisateur à accéder au réseau et quel profil d'autorisation (attributs) vous passerez une fois authentifié. Cette granularité est uniquement disponible dans ACS 5.x. Dans cet exemple, les options Emplacement, Type de périphérique, Protocole, Groupe d'identités et Méthode d'authentification EAP sont sélectionnées.

| CISCO DECURE ALS                                                                                                    |          |
|----------------------------------------------------------------------------------------------------|----------|
| Apress Folkers > Apress Territors > Default Network Access > Automotion                                                    |          |
| + (h Anthendi Resources                                                                                                    |          |
| Standard Procey     Stores     Stores                                                                                      |          |
| So Policy Elements     Instance Access Authorization Precy                                                                 |          |
| Filer Status Matter Equals ClearFilter Ga V                                                                                |          |
| Access Benices     States Name     States Name     ND01_acation     Time And Date     Authorization Profiles     Hit Count |          |
| O Default Device Admin     No defaits display                                                                              |          |
|                                                                                                    |          |
| Advantage     Mosile Firefox     X                                                                                         |          |
| Ci Monitoring and Reports                                                                                                  |          |
| System Administration                                                                                                    |          |
| Cadast Eservice defined or no enabled rule matches. Permit Access 0                                                        | _        |
| Cesate(* Depticate(* Edit Delots A Move1e V Cester                                                                         | HE Count |

- 6. Cliquez sur OK, puis sur Save Changes.
- 7. L'étape suivante consiste à créer une règle. Si aucune règle n'est définie, l'accès LAP est autorisé sans aucune condition.
- 8. Cliquez sur Create > Rule-1. Cette règle s'applique aux utilisateurs du groupe « Utilisateurs LAP ».

| cisco Cisco Secure Al                                                                                                    | CS                                                                                                    | economie) S    |
|----------------------------------------------------------------------------------------------------|----------------------------------------------------------------------------------------------------|----------------|
| + 🕀 My Workspace                                                                                                    | Access Policies > Access Services > Definit Network Access > Authorization                                                                                                    |                |
| + 🎲 Network Resources                                                                                                    | Standard Balleyi Evention Deller                                                                                                    |                |
| + 🎎 Users and identity Stores                                                                                                    |                                                                                                    |                |
| Policy Elements                                                                                                    | Net Caco Secure ACS - Moralis Finetica                                                                                                    | ×              |
| - 🅵 Access Policies                                                                                                    | Fin 192.168.150.24 https://192.168.150.24/acsadmin/PolicyInputAction.do                                                                                                    | <u>.</u>       |
| Access Services     Service Selection Rules     O Default Device Admin     O Default Network Access     Identity     Access     delotant | Image: The Customize button in the lower right area of the policy rules screen controls which policy conditions and results are available here for use in policy rules.                                                 | n              |
| + 📳 Monitoring and Reports                                                                                                    | Conditione                                                                                                    | <b>-</b>       |
| + 🥂 System Administration                                                                                                    | PINDGLocator: in PIAILocators:LAB Select                                                                                                    |                |
|                                                                                                    | In a select in a select select select                                                                                                    | i              |
|                                                                                                    | Protocol: match - Radius Select                                                                                                    | i L            |
|                                                                                                    | ✓ Identity Group: In ▲ All Groups LAP users Select                                                                                                    |                |
|                                                                                                    | Eap Authentication Method: AMA                                                                                                    |                |
|                                                                                                    | Authoritzation Profiles:         Permit Access         You may select multiple authorization profiles. Attributed fined in multiple profiles will use the value from the profile defined.         Select       Deselect | /es<br>e first |
|                                                                                                    | OK Cancel                                                                                                    | Help           |
|                                                                                                    | Default     Eno seles defined or no enabled rule matches                                                                                                    |                |
|                                                                                                    | CreateI DuplicateI Edit Delete A Move to                                                                                                    |                |
|                                                                                                    | Save Changes Discard Changes                                                                                                    |                |

9. Cliquez sur Enregistrer les modifications. Si vous souhaitez que les utilisateurs ne répondant pas aux conditions soient refusés, modifiez la règle par défaut pour dire « Refuser l'accès ».

| cisco Cisco Secure A                                                                                                    | CS                                                                                                    | iadmin SALIX-ACSS2(Primary) Log Dat About In                                                                                                    |  |  |  |  |  |  |
|----------------------------------------------------------------------------------------------------|----------------------------------------------------------------------------------------------------|----------------------------------------------------------------------------------------------------|--|--|--|--|--|--|
| Ally Meritspace     My Meritspace     More Resources     Multi-Resources     Multi-Resources     Policy Elements                                                                                                    | ISBADO ISBADO Access Policies > Access Services > Default lietwork Access > Authorization ISBADO ISBADO IS |                                                                                                    |  |  |  |  |  |  |
| Access Bences     Access Bences     Access Bences     Bences     Bences     Default Device Admin     Default Device Admin     Device Admin     Device Admin | Status         Non-training         Conditions           Image: Image: Imag                                                                   | Results Hill So Authenitication Method Authonization Profiles N/IP Permit Access Permit Access Permi |  |  |  |  |  |  |
|                                                                                                    | Save Changes Discard Changes                                                                                                    |                                                                                                    |  |  |  |  |  |  |

10. La dernière étape consiste à définir des règles de sélection des services. Utilisez cette page pour configurer une stratégie simple ou basée sur des règles afin de déterminer le service à appliquer aux demandes entrantes. Exemple :

| A My Workspace                  | AC | cess P                                              |      |        |          |                             |                        |           |  |  |  |
|---------------------------------|----|-----------------------------------------------------|------|--------|----------|-----------------------------|------------------------|-----------|--|--|--|
| (3) Network Resources           |    | Single result selection Rule based result selection |      |        |          |                             |                        |           |  |  |  |
| 🖀 Users and identity Stores     |    |                                                     |      |        |          |                             |                        |           |  |  |  |
| Sy Policy Elements              |    | Filter                                              | Stat | us *   | Natchilt | Equals V Enabled V Clear Fi | iter   Go   -          |           |  |  |  |
| 👗 Access Policies               |    |                                                     |      |        |          | Conditions                  | Bocalts                |           |  |  |  |
| Annoss Reninss                  |    |                                                     |      | Status | Name     | Protocol                    | Service                | Hit Count |  |  |  |
| Default Device Admin            |    | 1                                                   |      |        | Rule-1   | match Radius                | Default Network Access | 0         |  |  |  |
| O Detault Network Access        |    | 2                                                   | Г    |        | Rule-2   | match Tacacs                | Default Device Admin   | 0         |  |  |  |
| Identity<br>Authorization       |    |                                                     |      |        |          |                             |                        |           |  |  |  |
| <ul> <li>Ø deleterne</li> </ul> | 11 |                                                     |      |        |          |                             |                        |           |  |  |  |
| The state of the sector         |    |                                                     |      |        |          |                             |                        |           |  |  |  |

## Vérifier

Une fois que la norme 802.1x est activée sur le port du commutateur, tout le trafic, à l'exception du trafic 802.1x, est bloqué par le port. Le LAP, qui est déjà enregistré sur le WLC, est dissocié. Un autre trafic n'est autorisé à transiter qu'après une authentification 802.1x réussie. L'enregistrement réussi du LAP sur le WLC après que le 802.1x est activé sur le commutateur indique que l'authentification LAP est réussie.

Console AP :

#### <#root>

```
*Jan 29 09:10:24.048: %DTLS-5-SEND_ALERT: Send FATAL : Close notify Alert to
   192.168.75.44:5246
*Jan 29 09:10:27.049: %DTLS-5-SEND_ALERT: Send FATAL : Close notify Alert to
   192.168.75.44:5247
!--- AP disconnects upon adding dot1x information in the gig0/11.
*Jan 29 09:10:30.104: %WIDS-5-DISABLED: IDS Signature is removed and disabled.
*Jan 29 09:10:30.107: %CAPWAP-5-CHANGED: CAPWAP changed state to DISCOVERY
*Jan 29 09:10:30.107: %CAPWAP-5-CHANGED: CAPWAP changed state to DISCOVERY
*Jan 29 09:10:30.176: %LINK-5-CHANGED: Interface Dot11RadioO, changed state to
   administratively down
*Jan 29 09:10:30.176: %LINK-5-CHANGED: Interface Dot11Radio1, changed state to
   administratively down
*Jan 29 09:10:30.186: %LINK-5-CHANGED: Interface Dot11Radio0, changed state to
   reset
*Jan 29 09:10:30.201: %LINK-3-UPDOWN: Interface Dot11Radio1, changed state to up
*Jan 29 09:10:30.211: %LINK-3-UPDOWN: Interface Dot11Radio0, changed state to up
*Jan 29 09:10:30.220: %LINK-5-CHANGED: Interface Dot11Radio1, changed state to
   reset
Translating "CISCO-CAPWAP-CONTROLLER"...domain server (192.168.150.25)
*Jan 29 09:10:36.203: status of voice_diag_test from WLC is false
```

*!---* Authentication is successful and the AP gets an IP.

Translating "CISCO-CAPWAP-CONTROLLER.Wlab"...domain server (192.168.150.25) \*Jan 29 09:11:37.000: %CAPWAP-5-DTLSREQSEND: DTLS connection request sent peer\_ip: 192.168.75.44 peer\_port: 5246 \*Jan 29 09:11:37.000: %CAPWAP-5-CHANGED: CAPWAP changed state to \*Jan 29 09:11:37.575: %CAPWAP-5-DTLSREQSUCC: DTLS connection created successfully peer\_ip: 192.168.75.44 peer\_port: 5246 \*Jan 29 09:11:37.578: %CAPWAP-5-SENDJOIN: sending Join Request to 192.168.75.44 \*Jan 29 09:11:37.578: %CAPWAP-5-CHANGED: CAPWAP changed state to JOIN \*Jan 29 09:11:37.748: %CAPWAP-5-CHANGED: CAPWAP chan wmmAC status is FALSEged state to CFG \*Jan 29 09:11:38.890: %LINK-3-UPDOWN: Interface Dot11RadioO, changed state to down \*Jan 29 09:11:38.900: %LINK-5-CHANGED: Interface Dot11Radio0, changed state to reset \*Jan 29 09:11:38.900: %CAPWAP-5-CHANGED: CAPWAP changed state to UP \*Jan 29 09:11:38.956: %CAPWAP-5-JOINEDCONTROLLER: AP has joined controller 5508-3 \*Jan 29 09:11:39.013: %CAPWAP-5-DATA\_DTLS\_START: Starting Data DTLS handshake. Wireless client traffic will be blocked until DTLS tunnel is established. \*Jan 29 09:11:39.013: %LINK-3-UPDOWN: Interface Dot11Radio0, changed state to up \*Jan 29 09:11:39.016: %LWAPP-3-CLIENTEVENTLOG: SSID goa added to the slot[0] \*Jan 29 09:11:39.028: %LINK-3-UPDOWN: Interface Dot11Radio1, changed state to down \*Jan 29 09:11:39.038: %LINK-5-CHANGED: Interface Dot11Radio1, changed state to reset \*Jan 29 09:11:39.054: %LINK-3-UPDOWN: Interface Dot11Radio1, changed state to up \*Jan 29 09:11:39.060: %LINK-3-UPDOWN: Interface Dot11Radio0, changed state to down \*Jan 29 09:11:39.069: %LINK-5-CHANGED: Interface Dot11Radio0, changed state to reset \*Jan 29 09:11:39.085: %LINK-3-UPDOWN: Interface Dot11Radio0, changed state to up \*Jan 29 09:11:39.135: %LWAPP-3-CLIENTEVENTLOG: SSID goa added to the slot[1]DTLS keys are plumbed successfully. \*Jan 29 09:11:39.151: %CAPWAP-5-DATA\_DTLS\_ESTABLISHED: Data DTLS tunnel established. \*Jan 29 09:11:39.161: %WIDS-5-ENABLED: IDS Signature is loaded and enabled

!--- AP joins the 5508-3 WLC.

Journaux ACS :

1. Affichez le nombre d'occurrences :

Si vous vérifiez les journaux dans les 15 minutes qui suivent l'authentification, assurez-vous d'actualiser le nombre d'accès. Sur la même page, en bas, vous avez un onglet Nombre de visites.

| cisco Cisco Secure A                                                               | CS                                                                                   |                                                                 |        |        |              |                        |           |  |  |  |  |
|------------------------------------------------------------------------------------|--------------------------------------------------------------------------------------|-----------------------------------------------------------------|--------|--------|--------------|------------------------|-----------|--|--|--|--|
| + 🛞 My Workspace                                                                   | Access Policies > Access Services > Service Selection Rules                          |                                                                 |        |        |              |                        |           |  |  |  |  |
| + 🎲 Network Resources                                                              | Single result selection     Rule based result selection     Service Selection Policy |                                                                 |        |        |              |                        |           |  |  |  |  |
| Users and Identity Stores                                                          |                                                                                      |                                                                 |        |        |              |                        |           |  |  |  |  |
| Policy Elements                                                                    | Filter                                                                               | Filter, Status • Match if, Equals • Enabled • Clear Filter Go • |        |        |              |                        |           |  |  |  |  |
| <ul> <li>Access Policies</li> </ul>                                                | -                                                                                    |                                                                 |        |        | Conditions   | Results                |           |  |  |  |  |
| <ul> <li>Access Services</li> </ul>                                                |                                                                                      |                                                                 | Status | Name   | Protocol     | Service                | Hit Count |  |  |  |  |
| El Service Selección Roles     O Default Device Admin     O Default Network Access | 1                                                                                    |                                                                 |        | Bule-1 | match Radius | Default Network Access | 1         |  |  |  |  |
|                                                                                    | 2                                                                                    |                                                                 |        | Rule-2 | match Tacaca | Default Device Admin   | 0         |  |  |  |  |
| Identity<br>Authorization<br>> 2 deleterne                                         |                                                                                      |                                                                 |        |        |              |                        |           |  |  |  |  |
| + 📳 Monitoring and Reports                                                         |                                                                                      |                                                                 |        |        |              |                        |           |  |  |  |  |
| + 🍓 System Administration                                                          |                                                                                      |                                                                 |        |        |              |                        |           |  |  |  |  |
|                                                                                    |                                                                                      |                                                                 |        |        |              |                        |           |  |  |  |  |

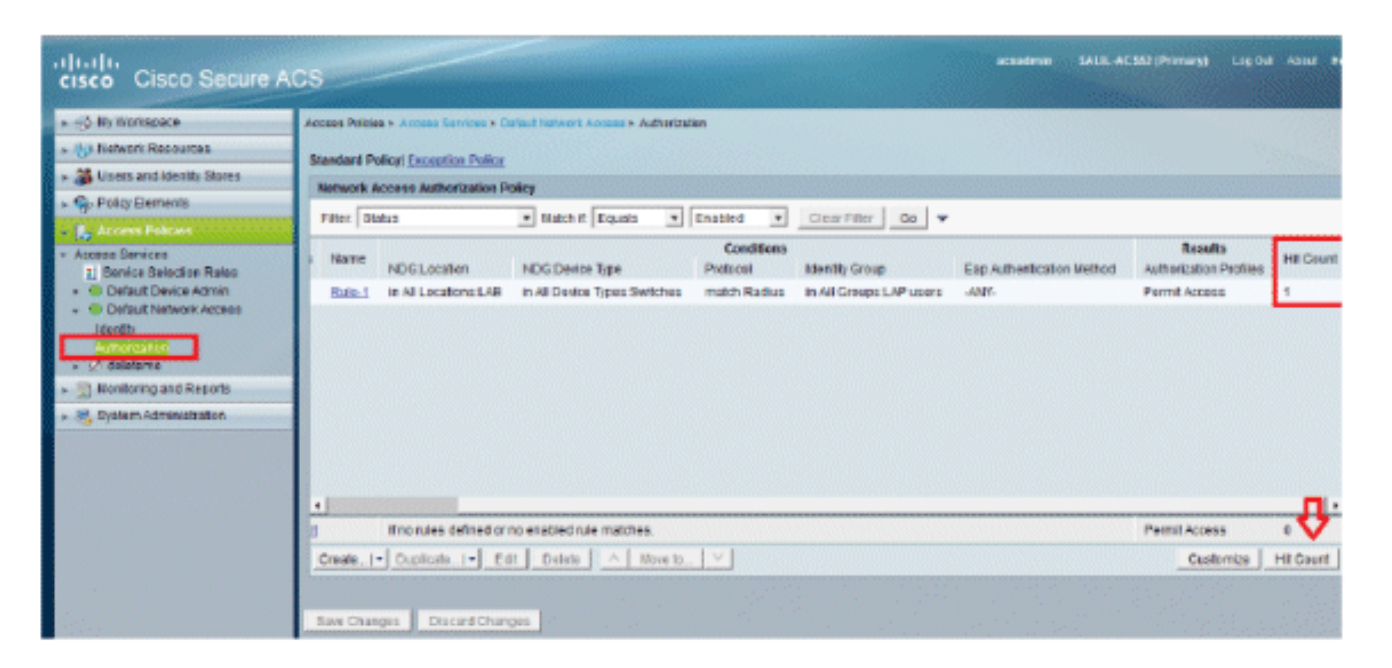

2. Cliquez sur Surveillance et rapports et une nouvelle fenêtre contextuelle s'affiche. Cliquez sur Authentications -RADIUS -Today. Vous pouvez également cliquer sur Details afin de vérifier quelle règle de sélection de service a été appliquée.

|                                       |                                                      |                  |                     |                                     |                          |                 | * * * * * * * * * * * * * | Launch Interact   | live Thewar        |
|---------------------------------------|------------------------------------------------------|------------------|---------------------|-------------------------------------|--------------------------|-----------------|---------------------------|-------------------|--------------------|
| Showing Page                          | 1 of 1                                               |                  |                     | I Gata i                            | Page: Go                 |                 |                           |                   |                    |
| AAA Protocol > RADIL                  | US Authentication                                    |                  |                     |                                     |                          |                 |                           |                   |                    |
| Authentication Status : P<br>Date : J | Pass of Pail<br>January 29, 2012 ( <u>Last 30 Ni</u> | naha i LastHouri | Last 12 Hours   To  | day i <u>Yesferdar i Last 7 Das</u> | s (Last 30 Davs )        |                 |                           |                   |                    |
| Generated on January 25               | 2012 9:15:01 PM EST                                  |                  |                     |                                     |                          |                 |                           |                   |                    |
| Reload                                | -Cick for details 9 -rea                             | as over item for | additional informat | úan .                               |                          |                 |                           |                   |                    |
| Logged At                             | RADUS NAS<br>Status Failure Dataits                  | Usemame          | MACIP<br>Address    | Access Service                      | Authentication<br>Method | Network Device  | NAS IP Address            | NAS Port ID       | CTS<br>Security Gr |
| Jan 29.12 9:11:12 966 P               | w v a                                                | 3502e CC         | CEF-68-FA-53-19     | Default Network Access              | EAP-FAST (EAP-NSCHAP\2)  | 3560-Switch-LAP | 192.168.153.10            | GigablEthemet0/11 | 1.1.1.1.1.1        |

# Dépannage

Il n'existe actuellement aucune information de dépannage spécifique pour cette configuration.

# Informations connexes

- Système de contrôle d'accès sécurisé (ACS) de Cisco
- <u>Assistance et documentation techniques Cisco Systems</u>

#### À propos de cette traduction

Cisco a traduit ce document en traduction automatisée vérifiée par une personne dans le cadre d'un service mondial permettant à nos utilisateurs d'obtenir le contenu d'assistance dans leur propre langue.

Il convient cependant de noter que même la meilleure traduction automatisée ne sera pas aussi précise que celle fournie par un traducteur professionnel.